| Application: Inpatient Orders       |
|-------------------------------------|
| Affected Role: Inpatient Clinicians |
| Revision Date: 7/16/2021            |
| Epic Version: August 2020           |

This tip sheet will describe how an end user can add and adjust the Patient Covid-19 Immunization Status Column and adjust its location to meet the end user needs.

## Try It Out

1. Right click on a specific list and select properties.

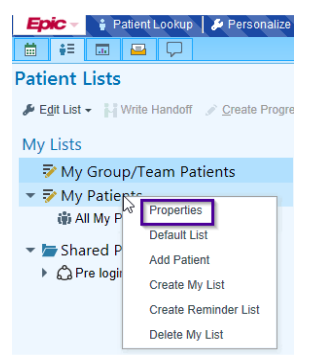

2. In search area, type in "covid" to easily bring up the Covid-19 Vaccine.

| ime: My                                    | Patients              |                                                                                                    |                                                  |   |
|--------------------------------------------|-----------------------|----------------------------------------------------------------------------------------------------|--------------------------------------------------|---|
| vner: INF                                  | PATIENT, ATTENDING PH | YSICIAN O                                                                                                    |                                                  |   |
| ailable Columns 4 match                    | es for 'covid'        |                                                                                                    | covid                                            | ) |
| Caption                                    |                       | Description                                                                                                    |                                                  |   |
| COVID Vaccine Interest                     | ?                     | This column displays the error message for the first rule that returns true.                                                                          |                                                  |   |
| COVID-19 Positive                          |                       |                                                                                                    |                                                  |   |
| COVID-19 Vaccine                           |                       | Displays information about the patient's COVID-19 vaccination status, as a<br>how many doses have been given, and also looks at scheduled appointment | short phrase. It tracks<br>nts for future doses. |   |
| IP COVID Most Recent<br>Immunization Given | Dose of COVID-19      | This column displays the date the most recent dose of COVID-19 Immunization                                                                           | ation given                                      |   |

- 3. Single click COVID-19 Vaccine and Select "Add Column".
- 4. In the "Selected Columns" section move this new column to display where you prefer on your list.

| Selected Columns                              |                                                                                                   |
|-----------------------------------------------|---------------------------------------------------------------------------------------------------|
| Caption                                       | Description                                                                                       |
| MRN                                           | This column displays the patient's medical record number (MRN) for the current admission. This…   |
| Patient Name/Age/Gender                       | This column displays the patient's name, age, and gender. The information displays in Last Nam.   |
| COVID-19 Vaccine                              | Displays information about the patient's COVID-19 vaccination status, as a short phrase. It track |
| IP COVID Most Recent Dose of COVID-19 Immuniz | ··· This column displays the date the most recent dose of COVID-19 Immunization given             |
| Column to sort by:                            |                                                                                                   |
|                                               | Move the selected column up (Alt+Shift+Up)                                                        |

rinity Health

**TIP SHEET** 

## Adding Covid-19 Immunization Status Column in My Patient Lists

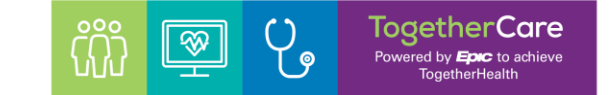

- 5. Then select "Accept" and your list will now display the column.
- 6. Column will now appear visible for your list in the location selected, and you can sort by status.

| Epic - (Patient Station En In Basket Mit Schedule                                                                                                    | Support -     | Record Viewer 🚯 Content | Review   O My Report                   | a 🖬 1        | est WQs - 🗣 Dragon           | Login J. Dragon L | oqout Brain Editor 🚽 🎮 Reporti                                          | to Home        |                            |
|----------------------------------------------------------------------------------------------------|---------------|-------------------------|----------------------------------------|--------------|------------------------------|-------------------|-------------------------------------------------------------------------|----------------|----------------------------|
|                                                                                                    |               |                         |                                        |              |                              |                   |                                                                         |                |                            |
| Patient Lists                                                                                                    |               |                         |                                        |              |                              |                   |                                                                         |                |                            |
| 🗲 Egit List - 🛛 🔤 Open Chart 🛛 + Add Patient 🔶 Remove                                                                                                    | e Patient 🛛 🛶 | Wrap Text               | 🏂 Work List 📱 Re                       | ports -      | Patient Report               |                   |                                                                         |                |                            |
| My Lists                                                                                                    |               | ✿ Login Departmer       | nt 21 Patients                         |              |                              |                   |                                                                         |                |                            |
| ▼ CM testing                                                                                                    |               | 3                       |                                        |              |                              |                   |                                                                         |                |                            |
| ili Login Department                                                                                                    |               | COVID-19 Vaccine 🔻      | Room/Bed                               | Read<br>Risk | Patient Name                 | Service           | Primary Contacts                                                        | Attend Prov    | Discharge order<br>signed? |
| N <sup>₽</sup> MLB List                                                                                                    |               | men antes a             | 1010 0 0 0 0 0 0 0 0 0 0 0 0 0 0 0 0 0 | -            |                              | 121-1910-1        | Daniel J Benz MD -                                                      | 12 December 40 |                            |
| 🖁 🖻 My Unit                                                                                                    |               | Vaccinated              | 0264/0264-02                           | •            | <restricted></restricted>    | Cardiology        | Attending                                                               | BENZ, D        |                            |
| <ul> <li>PY Screening Testing</li> <li>Hepny, Eighteen</li> <li>Hepny, Seventeen</li> <li>Hivny, Thirteen</li> <li>Hivny, Twelve</li> <li>Leadny, Five</li> <li>Leadny, Five</li> </ul> | 6             | Vaccinated              | 0266/0266-01                           |              | Clindoc, Disaster<br>One     | Cardiology        | Zachary H Passaretti,<br>MD - Attending (Tel.<br>518-434-1283)          | PASSARETTI, Z  |                            |
|                                                                                                    |               | Vaccinated              | 0270/0270-01                           | •            | Covidfour,<br>Complete       | General Medicine  | Daniel J Benz, MD -<br>Attending                                        | BENZ, D        |                            |
|                                                                                                    |               | Vaccinated              | 0272/0272-02                           | •            | Covid,<br>Giveitawhirl       | General Medicine  | Robert Adams, MD - Attending<br>(Tel. 810-494-6840)                     | ADAMS, R       | -                          |
| Positive ID Testing                                                                                                    | 16 🗸          | Unknown                 | 0272/0272-01                           | •            | Hbxr Hospadv<br>MI, Sjaa Ip  | General Medicine  | Physician Ceo. MD -<br>Attending (Tel. 555-555-5555)                    | CEO, P         |                            |
| Available Lists                                                                                                    | *             | Unknown                 | 0263/0263-01                           | •            | Gctest, Gctestfour           | General Medicine  | Attending Physician<br>Inpatient, MD - Attending<br>(Tel. 555-555-5555) | INPATIENT, A   | •                          |
| Kecent Searches     System Lists     Albany Momental Hermital                                                                                                    | ^             | Unknown                 | 0262/0262-01                           | •            | Cutoverpilot,<br>Bowelperf   | General Medicine  | Robert J Mazzeo, MD<br>- Attending (Tel.<br>734-712-8150)               | MAZZEO, R      |                            |
| Diley Ridge Medical Center                                                                                                    |               | Unknown                 | TEST22/NONE                            | 0            | Reqdoc, Testing              | General Medicine  | Hend A Aljundi - Attending<br>(Tel. 248-972-5110)                       | ALJUNDI, H     |                            |
| Epic Monitor     EpicCare Link Admitted Patients     Gettlich Momerial Hospital                                                                                                    |               | Unknown                 | TEST22/NONE                            | •            | Reqdoctesting,<br>Clindoc    | General Medicine  | Amy Wikol Albert, NP<br>- Attending (Tel.<br>734-434-3000)              | ALBERT, A      | -                          |
| Holy Cross Germantown Hospital                                                                                                    |               | Unknown                 | 0270/0270-02                           | •            | Covidfive,<br>Contraindicate | General Medicine  | Robert Adams, MD - Attending<br>(Tel. 810-494-6840)                     | ADAMS, R       |                            |
| Holy Cross Hospital Fort Lauderdale     Holy Cross Hospital Silver Spring                                                                                                    |               |                         |                                        |              |                              |                   | Ŧ                                                                       |                |                            |
|                                                                                                    |               |                         |                                        |              |                              |                   |                                                                         |                |                            |

- 7. The following status's indicate a patient may have delayed or not completed their Covid immunization series:
  - Discontinued
  - Overdue for dose two
  - Postponed
  - Unknown

\*This will only be reflected per individual and will need to be set separately for each provider/user.

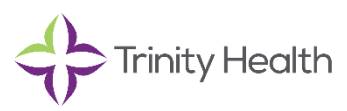